#### ПОШАГОВАЯ ИНСТРУКЦИЯ

по регистрации на VIII Республиканскую телевизионную олимпиаду по финансам и экономике среди обучающихся 11 классов общеобразовательных организаций Республики Саха (Якутия) Участники олимпиады проходят регистрацию через ЯООП - Якутский открытый образовательный портал (http://online.edudop.ru).

## А). Те, кто впервые пользуется этим порталом, выполняют следующие действия для записи на конкурс:

Шаг 1. Выбрать "Вход" в правом верхнем углу страницы (см. рис.1).

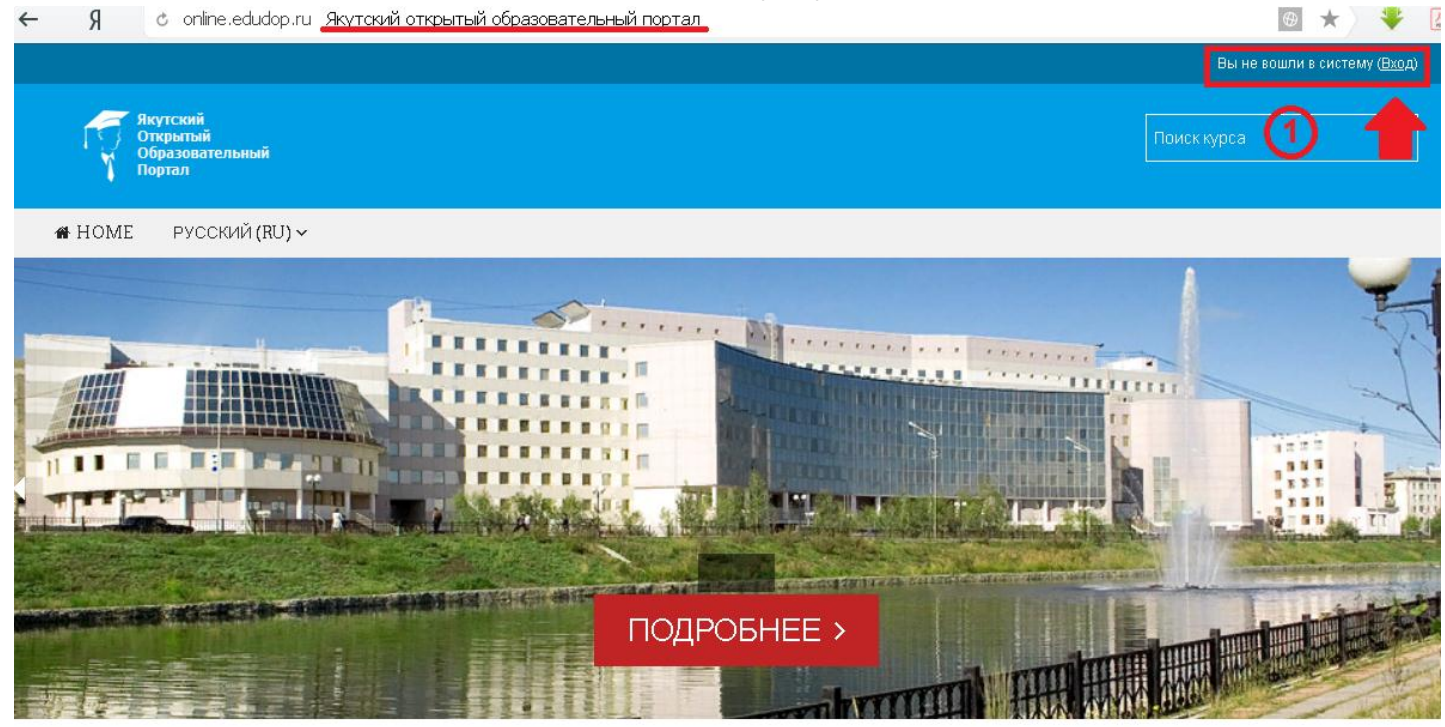

Рис.1 Шаг 2. Выбрать "Создать учетную запись" (см. рис. 2).

| Бход                                                  |                           |  |
|-------------------------------------------------------|---------------------------|--|
| Логин / адрес электронной почты                       | п                         |  |
| Пароль                                                |                           |  |
|                                                       | Запомнить логин           |  |
|                                                       | вход                      |  |
| Забыли лог                                            | ин или пароль?            |  |
| В Вашем браузере должен быть разрешен прием cookies 🍞 |                           |  |
| Некоторые курсы, возм                                 | иожно, открыты для гостей |  |
| зайті                                                 | 4 FOCTEM                  |  |

Dyon

## Вы в первый раз на нашем сайте?

Для полноценного доступа к курсам на этом сайте Вам потребуется потратить пару минут, чтобы самостоятельно создать учетную запись. Пошаговая инструкция:

- 1. Укажите свои данные в форме «<u>Новая учетная запись</u>».
- В поле «Кодовое слово», введите кодовое слово, которое вам прислали для регистрации на сервере.
- 3. На указанный Вами адрес электронной почты будет отправлено письмо.
- Прочитайте это письмо и пройдите по указанной в нем ссылке, чтобы подтвердить свой запрос на регистрацию.
- 5. Итак, теперь у Вас появился полный доступ к курсу. С этого момента для доступа к курсам, на которые Вы записались, Вам будет достаточно ввести логин и пароль (тот, что Вы указали заполняя форму).

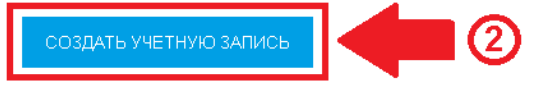

Рис.2

Шаг 3. Заполнить все поля регистрационной формы, «Кодовое слово»17022020

ввести «Кодовое слово» конкурса, адрес электронной почты, Имя, Фамилию и нажать "Сохранить" (см. рис. 3).

| 1 Логин*                             | login                                         | Логин должны состоять только из<br>латинских букв и цифр |
|--------------------------------------|-----------------------------------------------|----------------------------------------------------------|
|                                      | Пароль должен содержать символов - не менее 6 |                                                          |
| 2Пароль•                             | password                                      | Пароль должны состоять только и<br>латинских букв и цифр |
| Заполните информацию о се            | e6e                                           |                                                          |
| 3 Кодовое слово•                     | 17022020                                      | Кодовое слово вводится без<br>пробелов                   |
| Адрес электронной почты*             |                                               |                                                          |
| дрес электронной почты (еще<br>раз)• |                                               |                                                          |
| Имя*                                 |                                               |                                                          |
| Фамилия•                             |                                               |                                                          |
| Город                                |                                               |                                                          |
| Страна                               | Выберите страну                               | •                                                        |

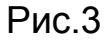

Шаг 4. Открыть письмо-оповещение, поступившее на электронную почту, и перейти по ссылке, указанной в этом письме (только после этих действий будет завершена регистрация на портале). Шаг 5. На странице конкурса необходимо подтвердить «Согласие на обработку персональных данных» (см. рис. 4). После подтверждения Согласия будет доступен Личный кабинет для заполнения данных участников олимпиады (см. рис. 5).

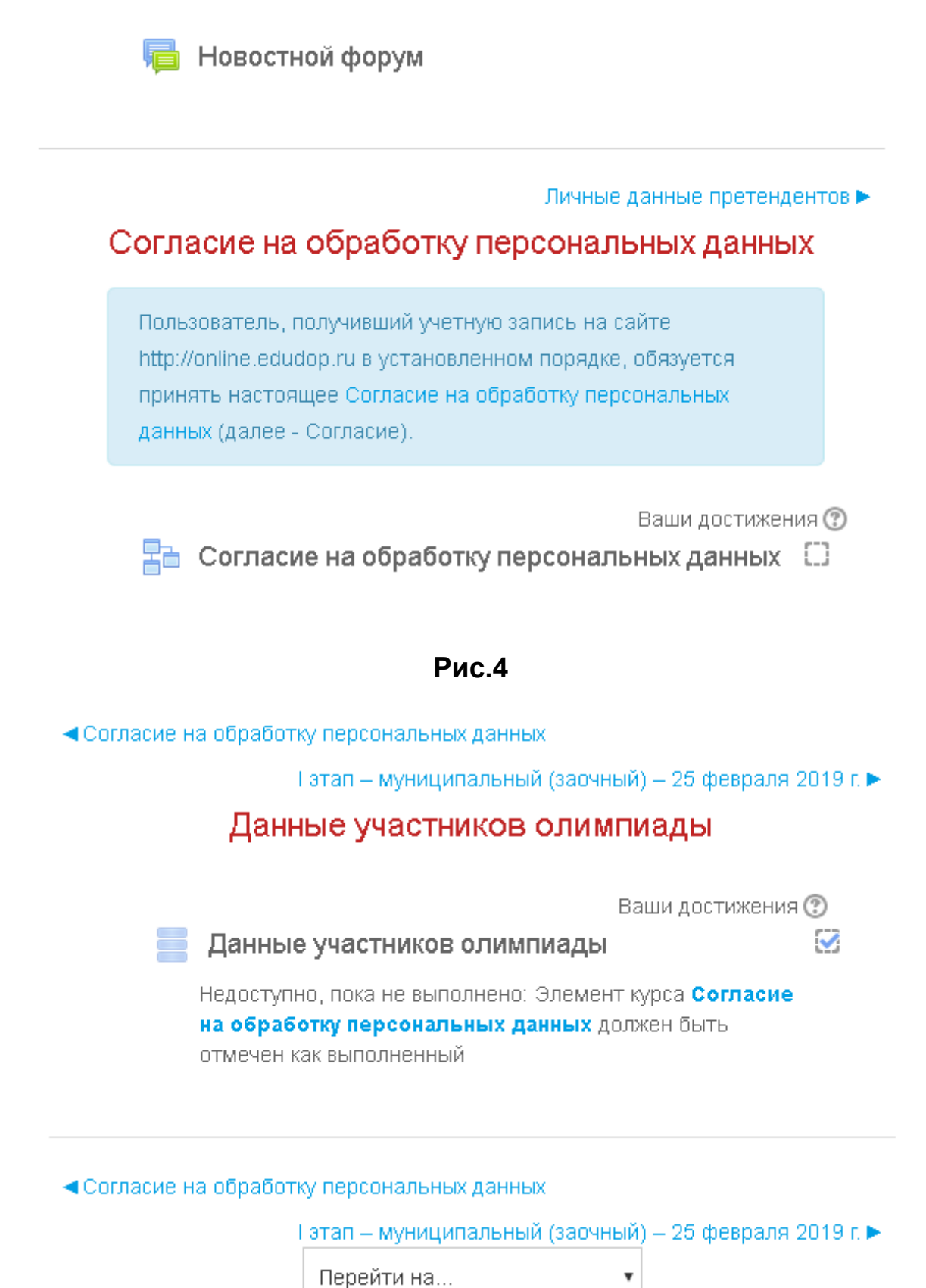

Рис.5

# Шаг 6. После заполнения Личного кабинета будут доступны задания по олимпиаде.

## Б). Те, участники которые уже имеют учетную запись (регистрацию) в Якутском открытом образовательном портале (<u>http://online.edudop.ru</u>), выполняют следующие действия для записи на конкурс:

Шаг 1. Выбрать "Вход" в правом верхнем углу страницы (см. рис. 6).

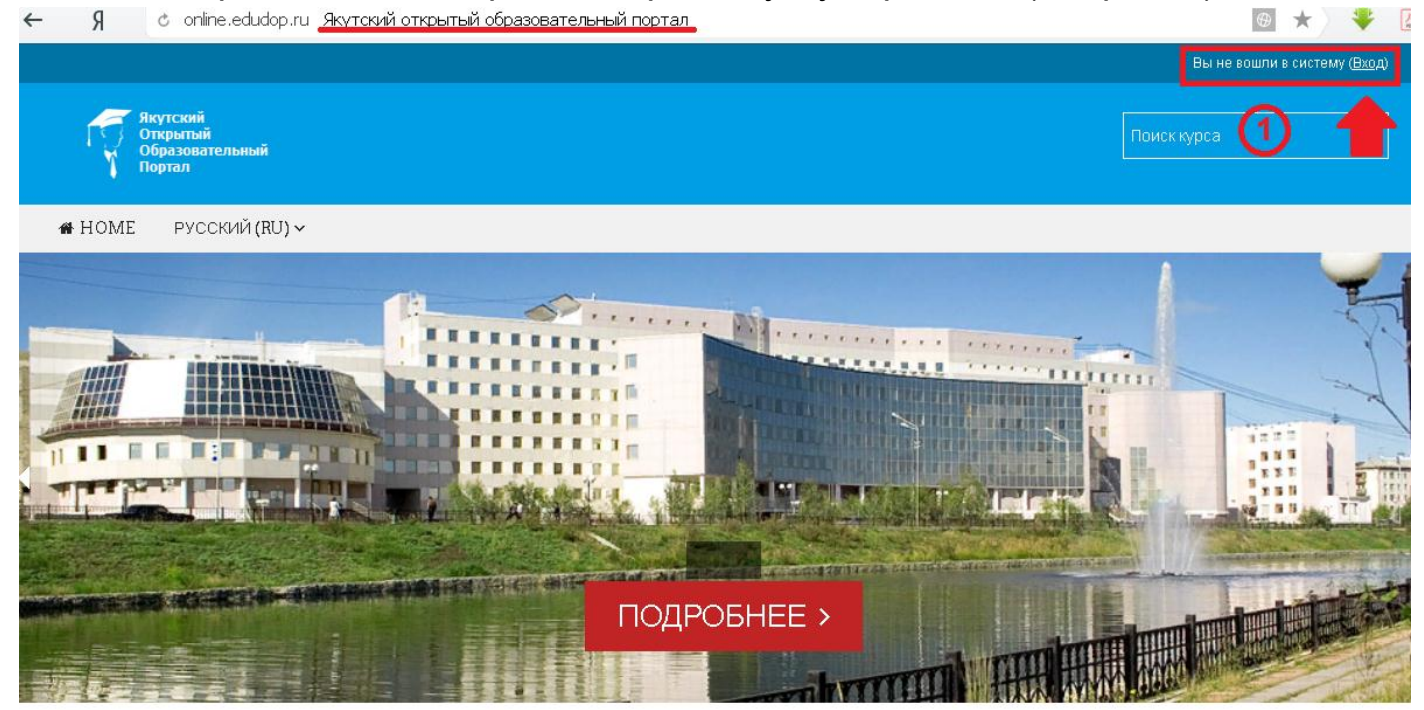

Рис.6 Шаг 2. Ввести свой логин и пароль (см. рис. 7).

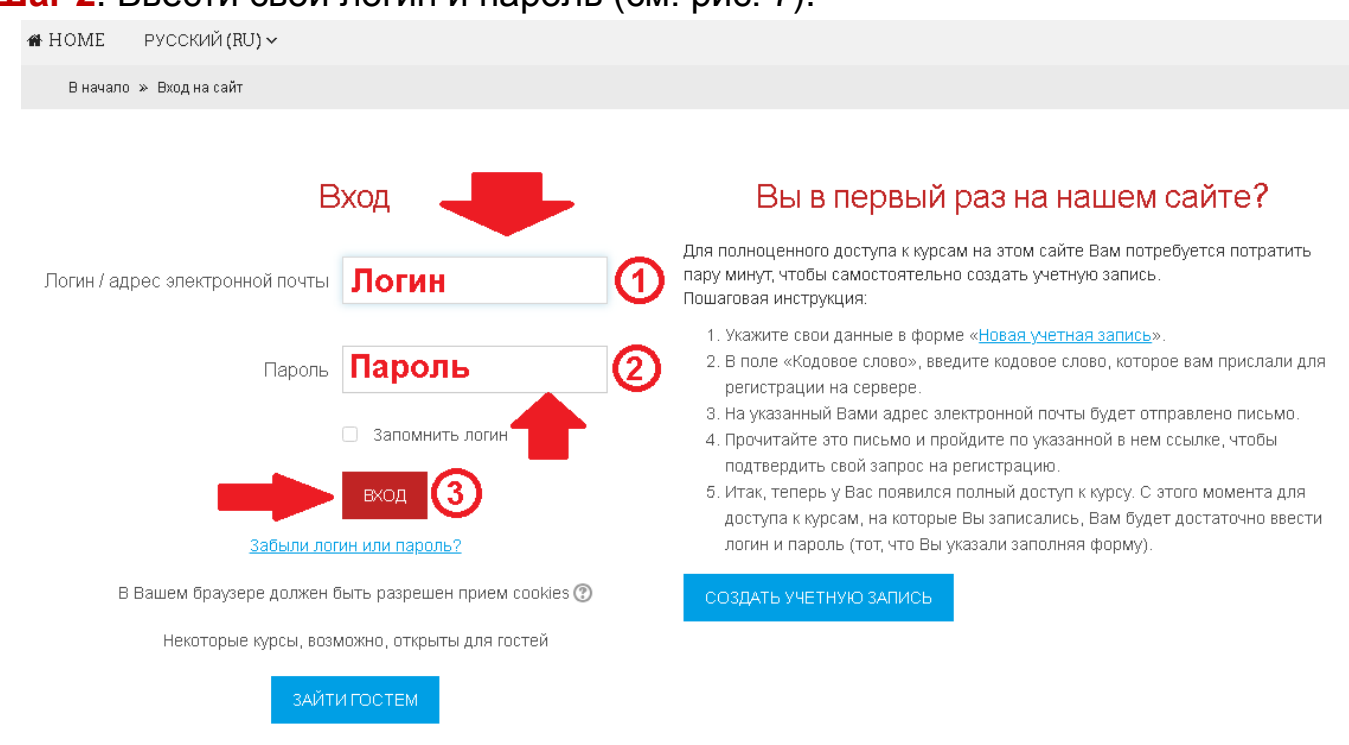

Рис.7

#### Шаг 3. В личном кабинете кликнуть по ссылке «Курсы» (см. рис. 8)

|                                                   | Олимпиады и конкурсы                                                                                                    |
|---------------------------------------------------|----------------------------------------------------------------------------------------------------|
| Навигация 🖂 🖸                                     | <ul> <li>Дополнительное образование детей</li> </ul>                                                                                                    |
| Личный кабинет                                    | Малая компьютерная академия СВФУ                                                                                                    |
| <ul> <li>Домашняя страница</li> </ul>             | <ul> <li>Малая экономическая академия СВФУ</li> <li>3</li> </ul>                                                                                           |
| <ul> <li>Страницы сайта</li> <li>Курсы</li> </ul> | VIII республиканская телевизионная олимпиада по финансам и экономике среди обучающихся 11 классов общеобразовательных организаций Республики Саха (Якутия) |
|                                                   | Рис.8                                                                                                    |

Выбрать раздел «Дополнительное образование детей», затем «Малая экономическая академия СВФУ». После этого выбрать <u>VIII республиканской телевизионной олимпиады по финансам и экономике среди</u> обучающихся 11 классов общеобразовательных организаций Республики Саха (Якутия) Шаг 4. На открывшейся странице ввести «Кодовое слово»17022020

(кодовое слово вводится без пробелов)

Настройка зачисления на курс

| VIII рес<br>среди о<br>Республ | спубликанская<br>бучающихся 1<br>пики Саха (Яку | телевизионная олимпи<br>1 классов общеобразо<br>тия) | ада по финансам и экономике<br>вательных организаций |
|--------------------------------|-------------------------------------------------|------------------------------------------------------|------------------------------------------------------|
| <b>-</b> 17022020              |                                                 | кодовое слово<br>вволится без                        |                                                      |
|                                | Кодовое слово                                   | пробелов                                             | 🗹 Показать                                           |
|                                |                                                 | ЗАПИСАТЬСЯ НА КУРС                                   |                                                      |

(см. рис. 9).

Шаг 5. На странице конкурса необходимо подтвердить «Согласие на обработку персональных данных» (см. рис. 10). После подтверждения Согласия будет доступен Личный кабинет для заполнения данных участников олимпиады (см. рис. 11).

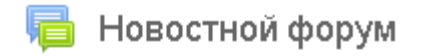

Личные данные претендентов ►

### Согласие на обработку персональных данных

Пользователь, получивший учетную запись на сайте http://online.edudop.ru в установленном порядке, обязуется принять настоящее Согласие на обработку персональных данных (далее - Согласие).

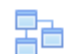

Ваши достижения 🕐 🔁 Согласие на обработку персональных данных 🔅 🖸

#### Рис.10

Согласие на обработку персональных данных

I этап – муниципальный (заочный) – 25 февраля 2019 г. 🕨

### Данные участников олимпиады

| 📃 Данные                                  | » участников олимпиады                                                              | Ваши достижения 🕐<br>🗹                  |
|-------------------------------------------|-------------------------------------------------------------------------------------|-----------------------------------------|
| Недоступн<br><b>на обраб</b><br>отмечен к | ю, пока не выполнено: Элемен<br><b>этку персональных данных</b> д<br>ак выполненный | нт курса <b>Согласие</b><br>цолжен быть |
| Согласие на обработ                       | (у персональных данных<br>этап – муниципальный (заочн<br>Перейти на                 | ный) – 25 февраля 2019 г. ►<br>▼        |

Рис.11

Шаг 6. После заполнения Личного кабинета будут доступны задания по олимпиаде.